Side 1

Det kan ikke undgås at man på et tidspunkt får billeder hvor der er billedstøj på. Det er især ved mørke partier på billedet hvis der ikke har været lys nok. Man kan forbedre billedet lidt med programmet NoiseWare

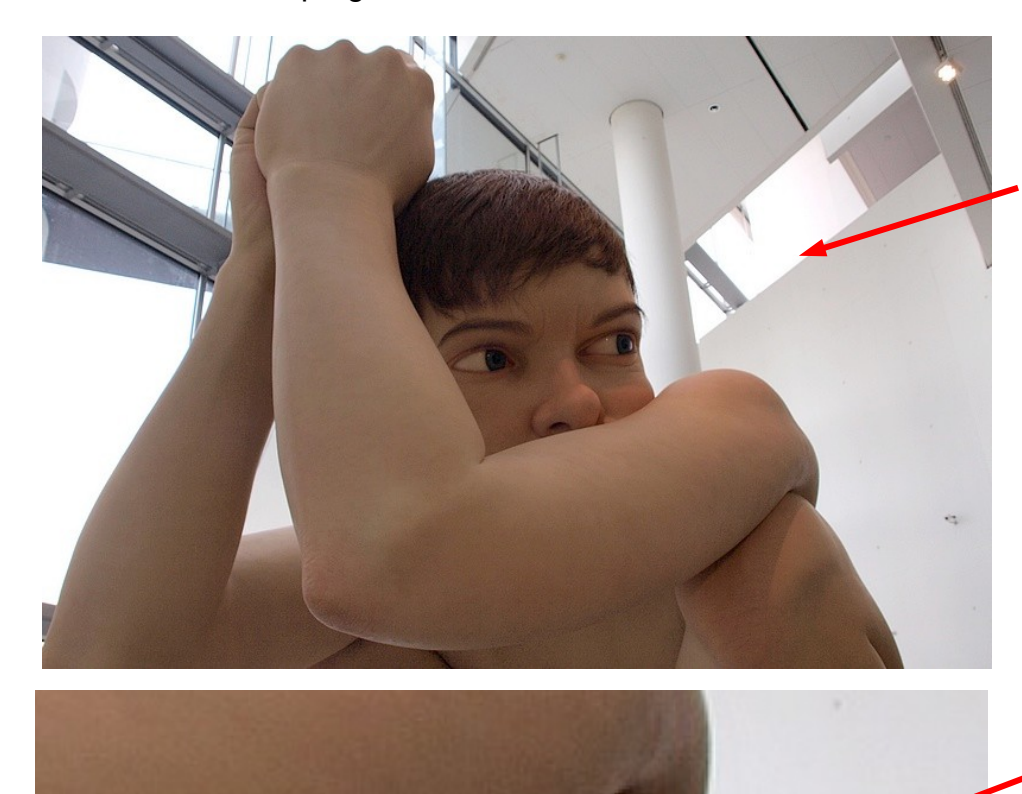

Her er et billede fra Aros Kunstmuseum af den store dreng "Boy". Man må ikke bruge blitz og man får modlys ind i det store vindue.

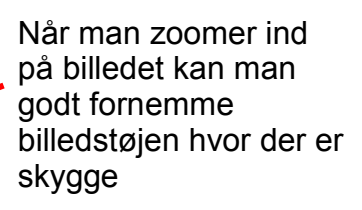

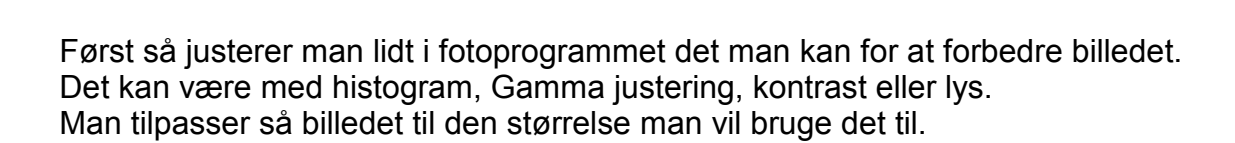

Side 2

Start så programmet NoiseWare. Det ser så sådan ud når det starter op. Her trykker man blot OK på det lille vindue

| Untitled - Noiseware Community Edition                                                              | 2 B C                |
|----------------------------------------------------------------------------------------------------|----------------------|
| File Edit Filter View Help                                                                          |                      |
| 🗃 Open 📓 Save As 🐘 💼 🐖 🔍 Zoom In 🔍 Zoom Out 🗌 Preview: CN 🔚 Default 🤟 🖌 Go 🔤 Noise Filter 😁 Profile |                      |
|                                                                                                    |                      |
|                                                                                                    |                      |
| About Noiseware                                                                                     |                      |
| Majagunger Community Edition                                                                        |                      |
| Version 2.6 /build 2601                                                                             |                      |
|                                                                                                    |                      |
| This software is freeware.                                                                          |                      |
| Additional features available in Noiseware Standard and Professional Editions:                      |                      |
| - Saving EXF data with images                                                                       |                      |
| - 46(L0) opp 104 Four support (Professional Edition only)                                           |                      |
| Purchase License                                                                                    |                      |
| Visit www.imagenomic.com for the most current information.                                          |                      |
| Copyright (c) 2004-2007 Imager unic LLC. All rights reserved.                                       |                      |
|                                                                                                    |                      |
| OK                                                                                                  |                      |
|                                                                                                    |                      |
|                                                                                                    |                      |
|                                                                                                    |                      |
|                                                                                                    |                      |
| or Helo, press F1 Si                                                                                | ze: Zoom: 100%       |
|                                                                                                    |                      |
|                                                                                                    |                      |
| Untitled - Noiseware Community Edition                                                              | Trvk så på Open o    |
| ,                                                                                                   | find billedet du vil |
| File Edit Filter View Help                                                                          | åbno                 |
| 🟳 Open 🔚 save As 🕒 🛱 🔊 🕀 Zoom In 🕀 Zoom C                                                           | ablie.               |
|                                                                                                    |                      |
|                                                                                                    |                      |
|                                                                                                    | Nu skal man blot     |
|                                                                                                    | trykke på GO         |
|                                                                                                    |                      |
|                                                                                                    |                      |
| P8065971 - Noiseware Community Edition                                                              |                      |
| Hite bolt hiter View Help                                                                           |                      |
|                                                                                                    |                      |
|                                                                                                    | A B                  |
|                                                                                                    |                      |
|                                                                                                    |                      |
|                                                                                                    |                      |
|                                                                                                    |                      |
|                                                                                                    |                      |
|                                                                                                    |                      |
|                                                                                                    |                      |
|                                                                                                    |                      |
|                                                                                                    |                      |
|                                                                                                    |                      |
|                                                                                                    |                      |
|                                                                                                    | -                    |
|                                                                                                    |                      |
|                                                                                                    | 4                    |
|                                                                                                    |                      |
|                                                                                                    |                      |
|                                                                                                    |                      |
|                                                                                                    |                      |
|                                                                                                    |                      |

Denne vejledning er lavet af Bent Nielsen, Korsør. August 2014

#### Side 3

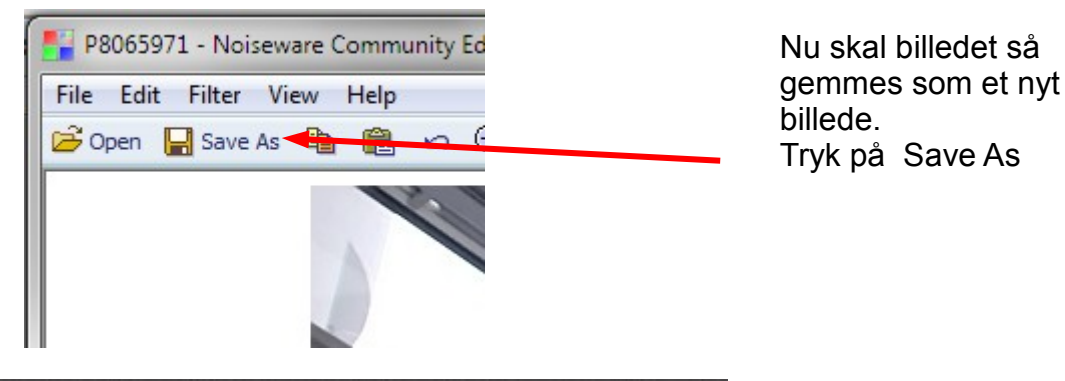

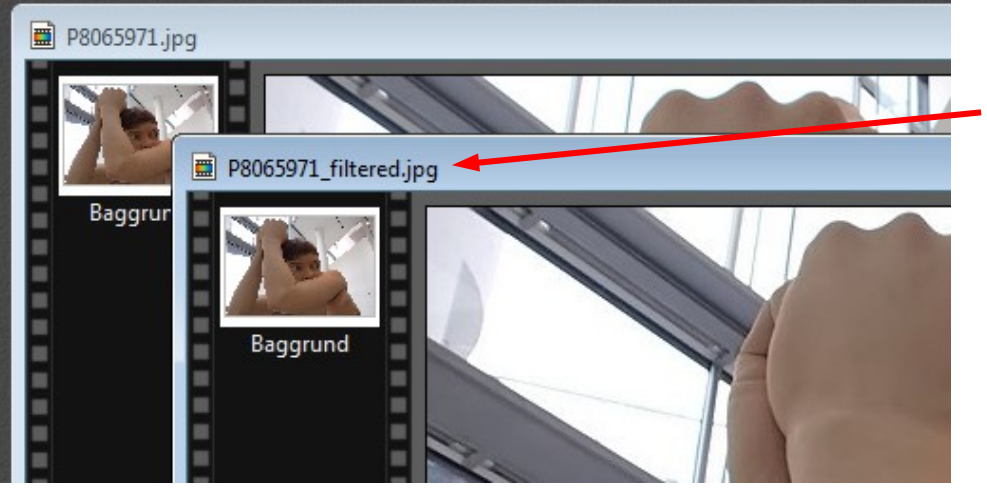

Nu er der på det nye billede blevet tilføjet filtered i filnavnet

Her er så billedet hvor der er reduceret billedstøj. På næste side kan du bedre se forskellen

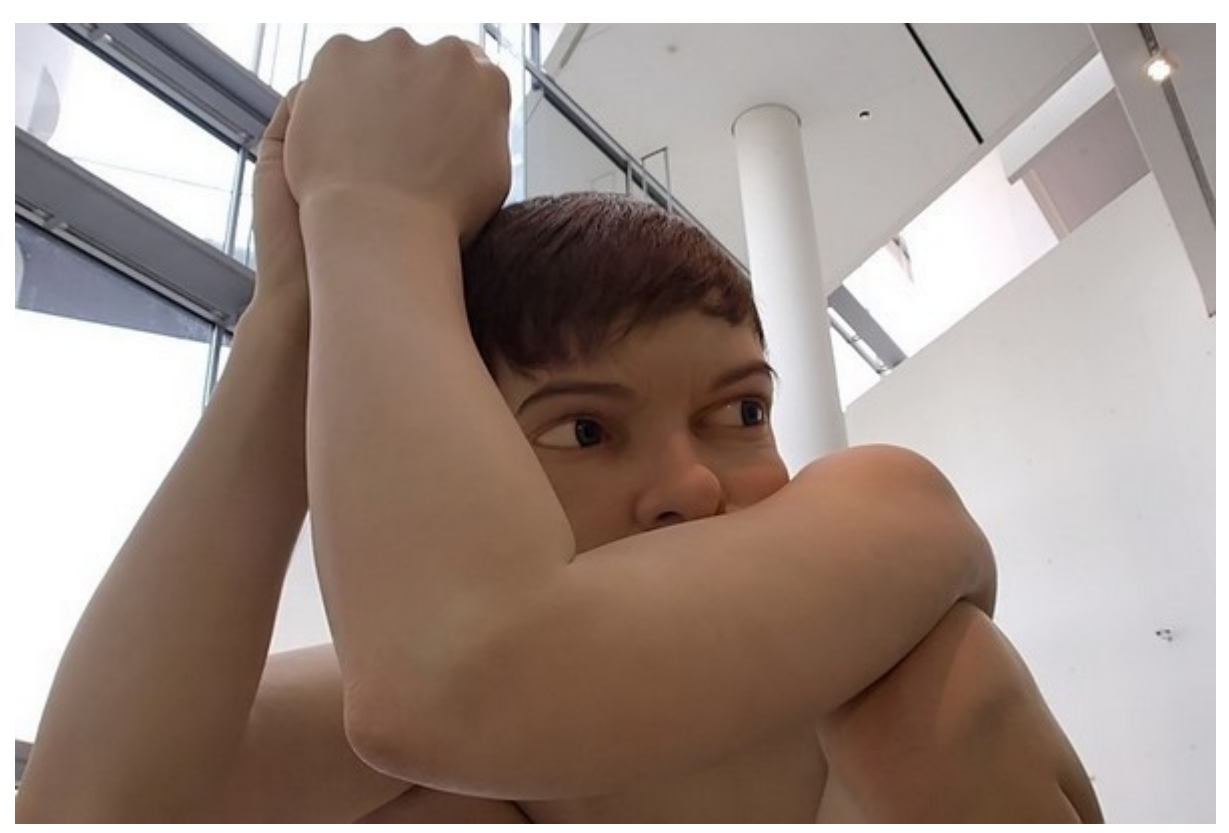

Side 4

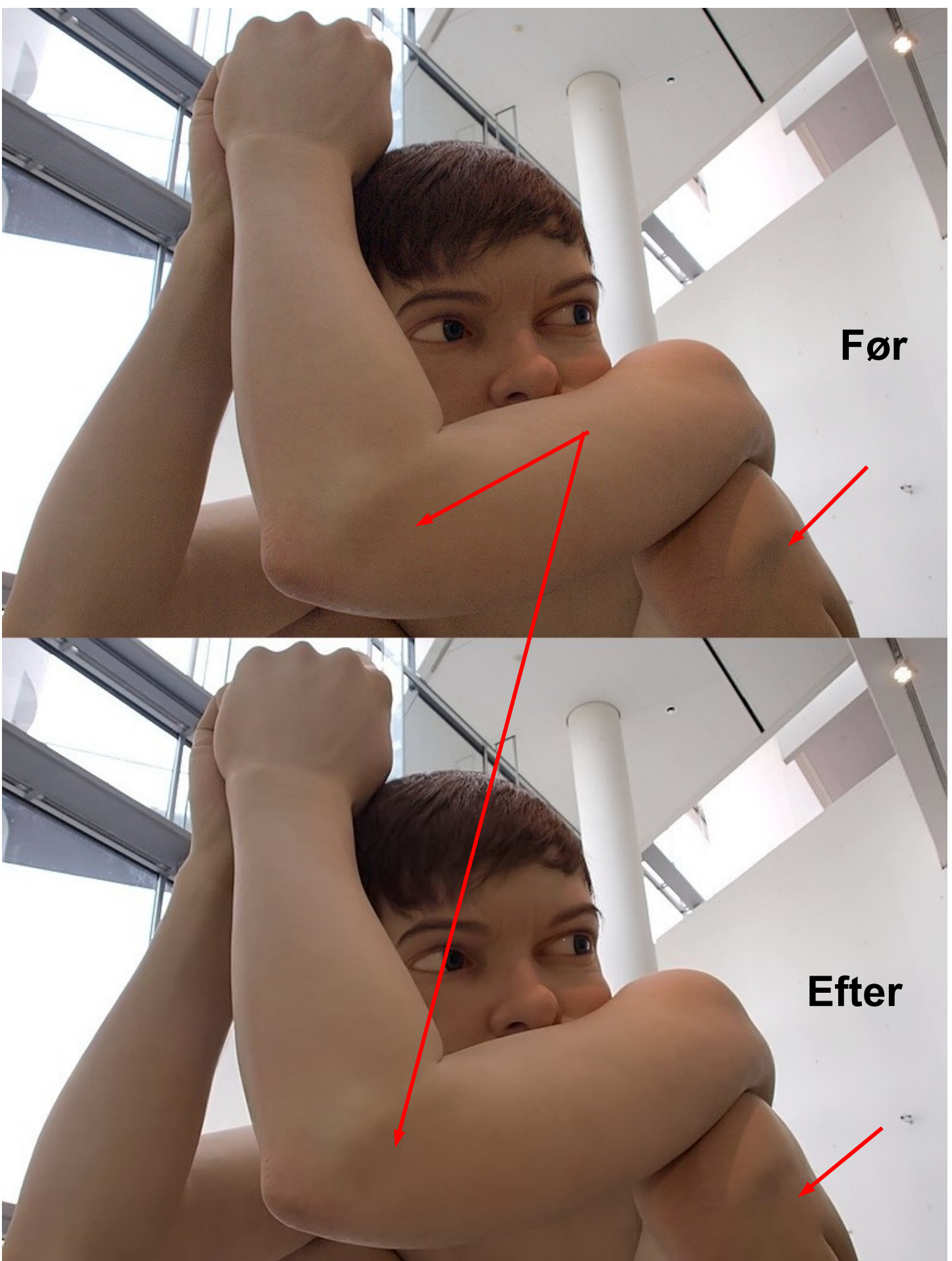

Denne vejledning er lavet af Bent Nielsen, Korsør. August 2014